## **POLAR WALKTHROUGH**

## Identifying RACGP active patients with a chronic condition,

An Australian Government Initiative

## who are eligible for a Medication Review

This activity guides practices to identify RACGP active patients (have attended the clinic at least three times in the last 2 years), who have at least one chronic condition, and are eligible for a medication review.

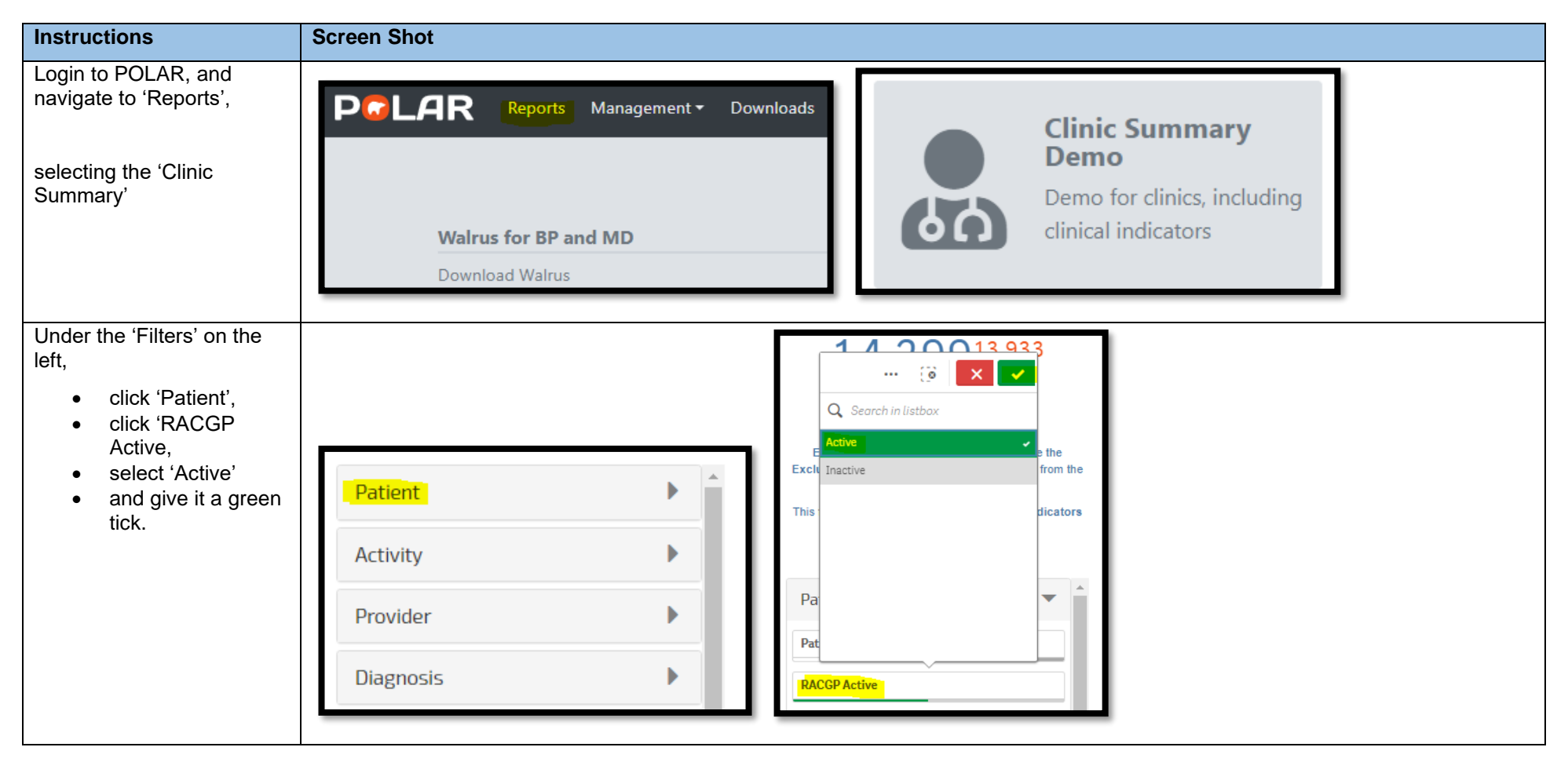

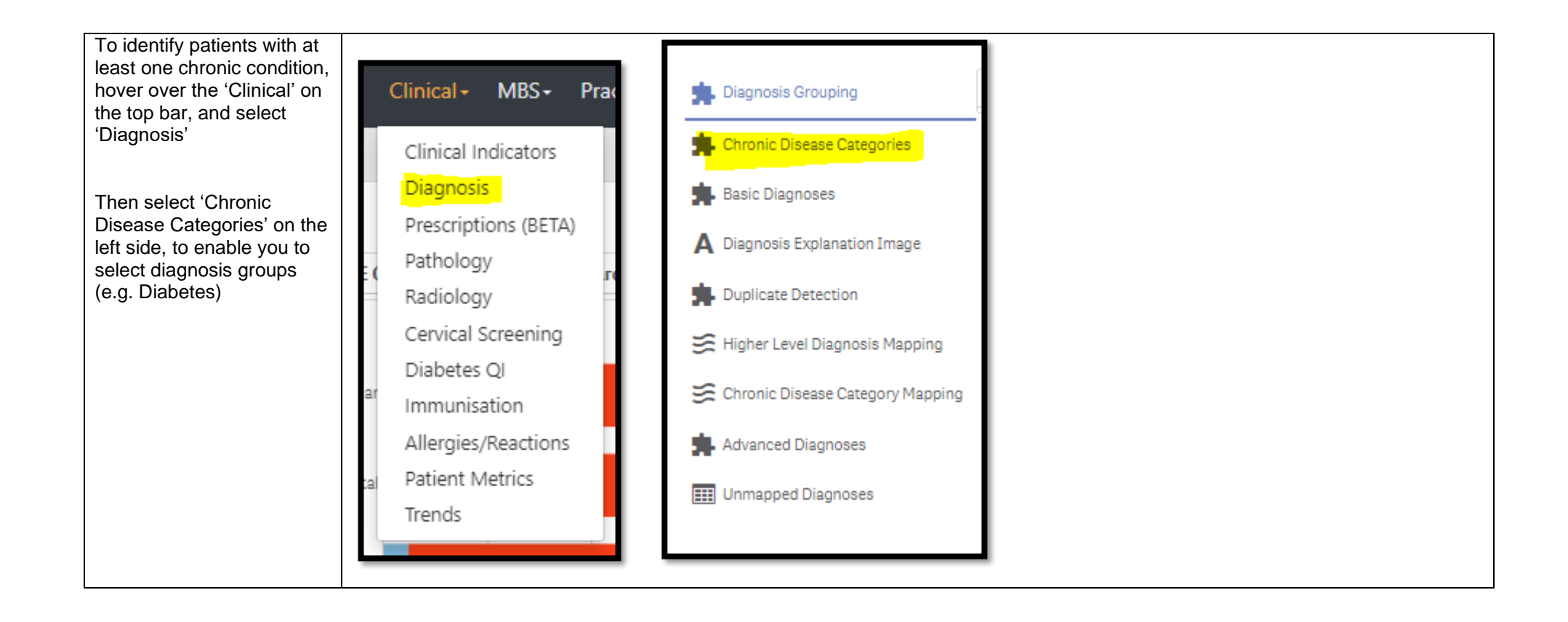

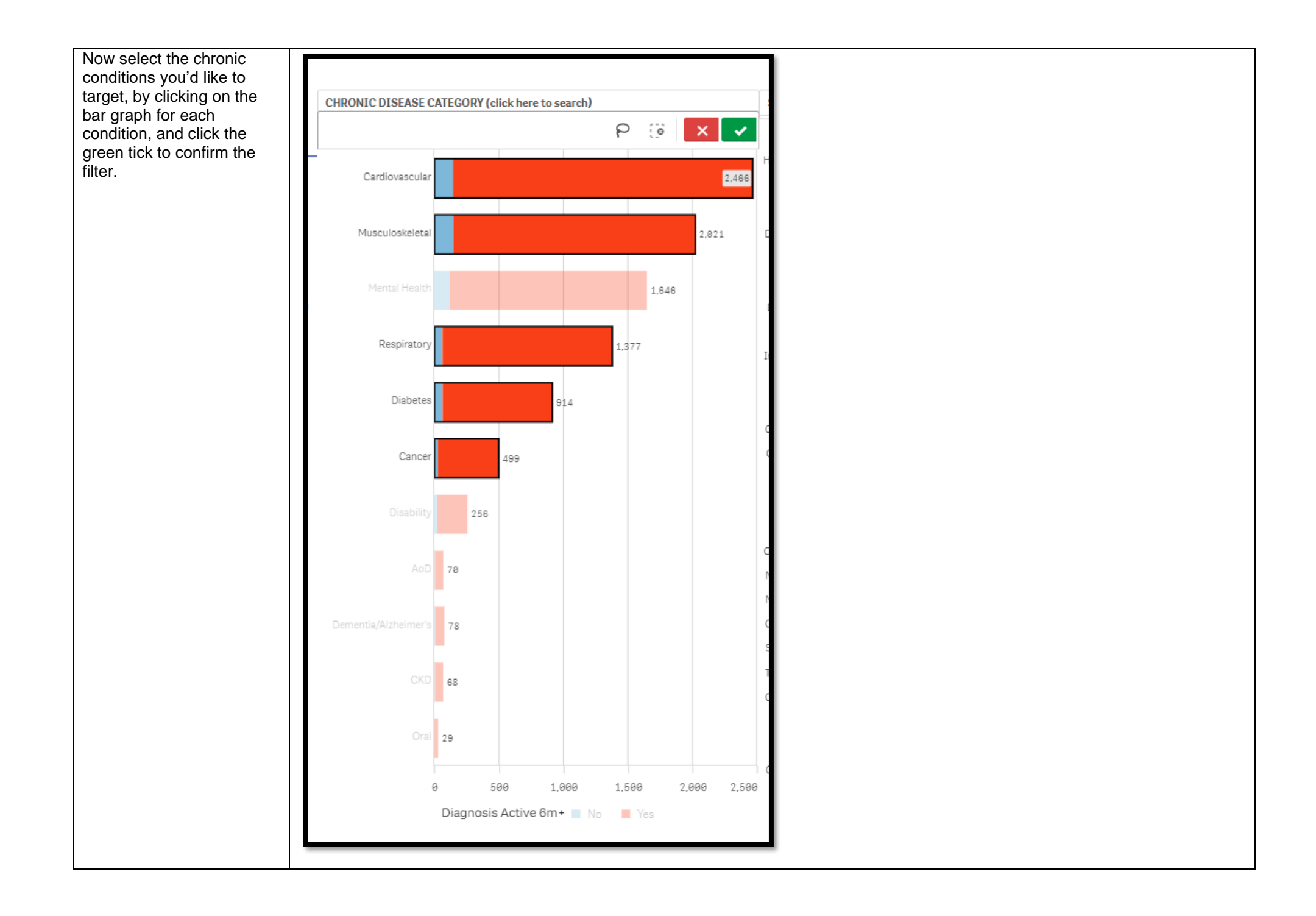

| You can confirm your filters<br>have been added, by<br>checking the filter bar<br>across the top of the page<br>- you should see two<br>filters (RACGP active, and<br>the Chronic Diseases<br>selected) | Clinic Summary - Diagnosis Reports Dashboard Patients - Clinical - MBS - Practice - Help -     Image: Image: Ima |  |
|----------------------------------------------------------------------------------------------------|----------------------------------------------------------------------------------------------------|--|
| Now navigate to the MBS<br>Tracked report, by<br>hovering over 'MBS'<br>across the top, and select<br>'Tracked MBS' report.                                                                             | Reports       Dashboard       Patients -       Clinical -       MBS -       Practice -       Help -         Diabetes       Cycle of Care       Tracked MBS       Diabetes Cycle of Care       MBS -       Potential Revenue         MBS       Revenue       MBS Revenue       MBS Services       MBS Services                                                                                                    |  |
| At the top of this report,<br>you can scroll down and<br>select "Home Medication<br>Review" to focus the rest of<br>the report on this topic.<br>(click on 'Home Medication<br>Review'                  | Clinic Summary - Tracked MBS       Reports       Dashboard       Patients - Clinical - MBS · Practice - Help ·         IS IN INCLOSE       ACGP Active       Image: Clinic Summary - Tracked MBS Item       Image: Clinical - MBS · Practice - Help ·         Double click to Wew list       Patient Count       Image: Clinical - MBS Item       Q       Eligible Cohort       Active       Active Review       To Action       Everned       NeverHad       Patients/Claimed         144,299,13,933       Active Clinical MBS Item       Q       Eligible Cohort       Active       Active Review       To Action       Everned       NeverHad       Patially Claimed         (Excluded Patients: 0)       Focus       Tracked MBS Item       2,484       117       Not Applicable       514       0       514       Not Applicable         Excluded patients are those defined by the the patient cont.       This functionally is available on the Clinical Indicators Revew       4,211       39       Not Applicable       4,178       69       4,109       Not Applicable         page.       This functionally is available on the Clinical Indicators page.       To Action Revew       7,142       20       Not Applicable       7,129       23       7,166       Not Applicable                                                                                                    |  |

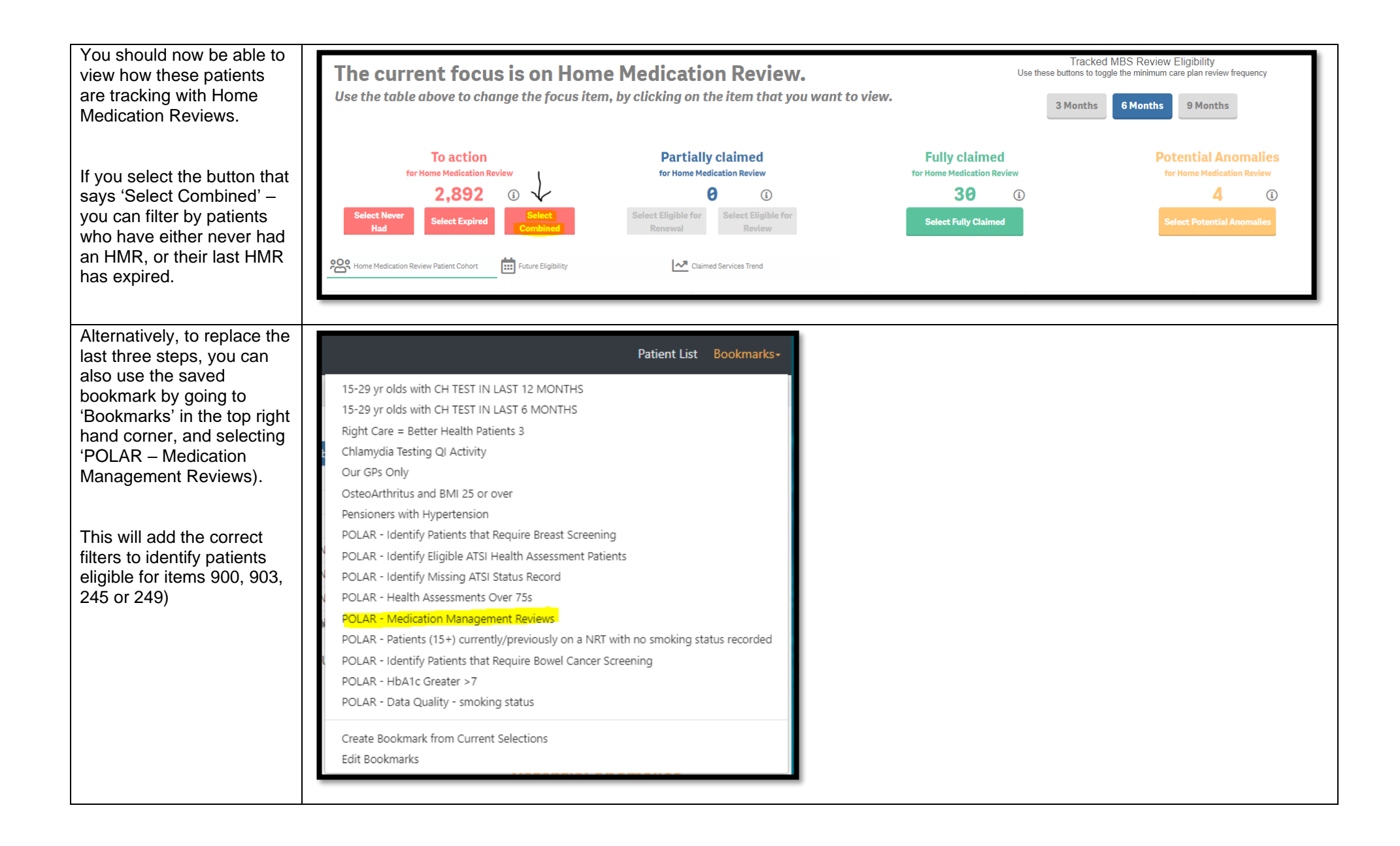

| You can view the number<br>of patients who fit within<br>these filters by looking at<br>the Patient Count on the | Double click to view list<br>Patient Count<br>4 4                                                                           |
|----------------------------------------------------------------------------------------------------|----------------------------------------------------------------------------------------------------|
|                                                                                                    | (Excluded Patients: 0)                                                                                                    |
|                                                                                                    | Excluded patients are those defined by the the<br>Exclusion filters. These patients are excluded from the<br>patient count. |
|                                                                                                    | This functionality is available on the Clinical Indicators page.                                                            |
| You can generate a Patient<br>List by clicking 'Patient List'<br>in the top right hand<br>corner.                | Patient List Bookmarks-                                                                                                    |